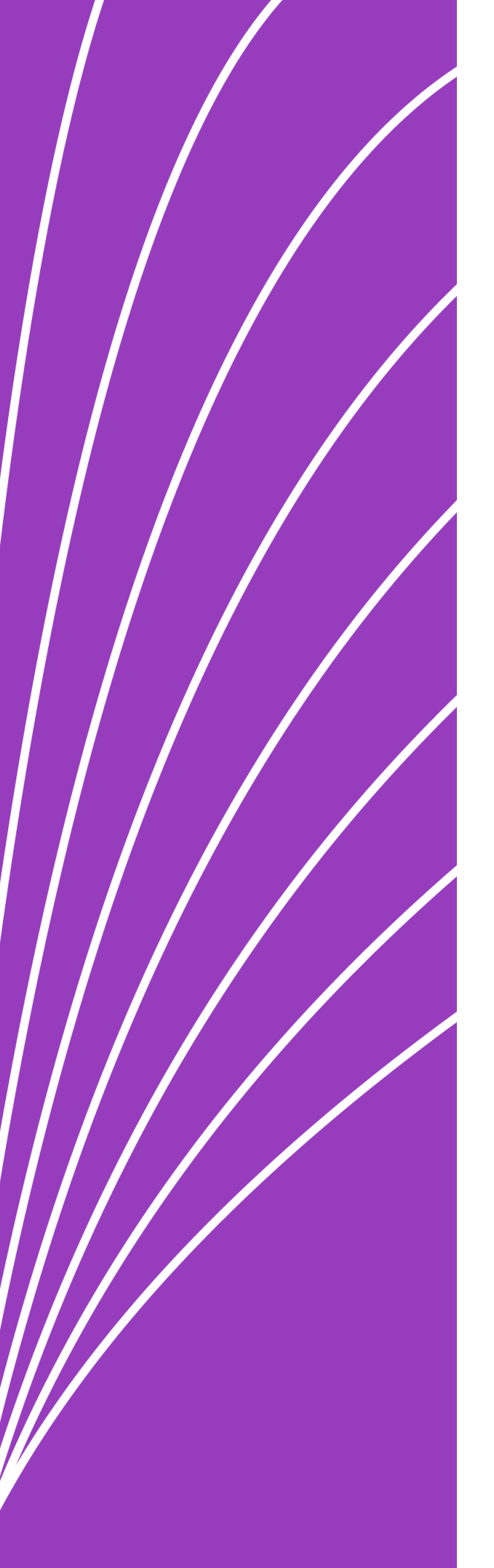

## How to Set up Your Payment Account

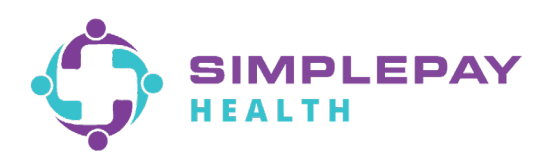

To Protect the integrity of your account and meet the requirements for no credit-check, interest-free financing, SimplePay Health requires that you participate in an automatic payment protection program to pay your minimum amount due on your monthly statement. The payment protection program turns on as soon as your monthly statement shows a balance due.

Log into the SimplePay Health member portal. Select 'Benefits' and click on 'View All".

|               | ි<br>Home | )<br>Health | Benefits | 28<br>Social | )<br>Media | •••<br>More |   | G<br>Support               | 1 |  |
|---------------|-----------|-------------|----------|--------------|------------|-------------|---|----------------------------|---|--|
|               | •         |             | •        |              | •          |             | • | Rewards 🚖 0 / 15000 Points | ~ |  |
|               |           |             |          |              |            |             |   |                            |   |  |
| BENEFITS      |           |             |          |              |            |             |   |                            |   |  |
| Explore Saved | View All  |             |          |              |            |             | ٩ | Search                     |   |  |

## Click the tab that says 'Claims & Statements' to access your dashboard. Then click 'START NOW'.

🗲 Back

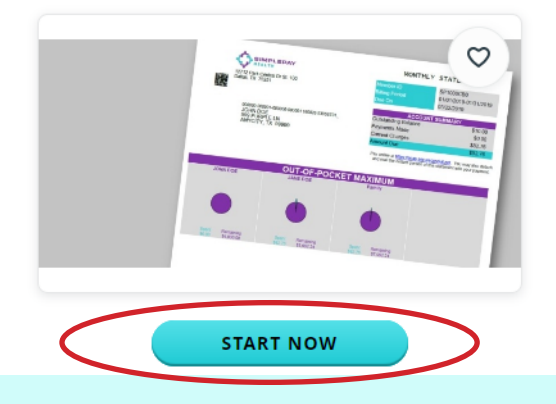

#### **Claims & Statements**

Managing My Finances

View your claims and the total you've spent toward your out-of-pocket maximum. Subscribers can also view and pay SimplePay statements and manage monthly statement delivery and payment methods. 3 Click on the 'Payment Accounts' tab on the top of the desktop or in the dropdown menu on the left side of the app.

### Desktop

| Dashboard       | \$ Make a Payment           | <b>G</b> Recurring Payments | <b>Payment Accounts</b> | Claims History | Payment History | E-Documents |
|-----------------|-----------------------------|-----------------------------|-------------------------|----------------|-----------------|-------------|
|                 |                             |                             |                         |                |                 |             |
| Mobile          |                             |                             |                         |                |                 |             |
| =               | <ul> <li>Dropdow</li> </ul> | n Menu                      |                         |                |                 |             |
| Dashboard       |                             |                             |                         |                |                 |             |
| \$ Make a Payme | ent                         |                             |                         |                |                 |             |
| CRecurring Pa   | yments                      |                             |                         |                |                 |             |
| 🟛 Payment Acc   | counts                      |                             |                         |                |                 |             |
| 🕲 Claims Histo  | ry                          |                             |                         |                |                 |             |
| 🗠 Payment His   | tory                        |                             |                         |                |                 |             |
| E-Documents     | 5                           |                             |                         |                |                 |             |
| 🛱 Profile & Se  | ttings 🔻                    |                             |                         |                |                 |             |

4 Click the "New Pay Account" button.

\*\*\*\*0613

---

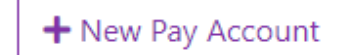

Complete the fields with your bank account, HSA/FSA, or card information then press the 'Add' button.

# 6

5

Then choose your auto-pay option. This can be changed at any point in time.

| 1                      | I Bank Account | == Debit/Credit Card |       |
|------------------------|----------------|----------------------|-------|
| Routing Number         |                | Account Number       |       |
|                        | 0              |                      | 0     |
| Name on Account        |                | Nickname             |       |
| A                      |                |                      |       |
| Checkings Savings Pers | sonal          | Set as Default       |       |
|                        |                | (                    | + Add |
|                        |                |                      |       |
|                        |                |                      |       |
|                        |                |                      |       |
|                        |                |                      |       |
|                        |                |                      |       |

AUTO-PAY

MAXIMUM DUE

AUTO-PAY

MINIMUM DUE

PAY ON YOUR

**OWN SCHEDULE** 

Payments are due at the end of each month. If your minimum payment is not received by the due date, we will charge your preferred payment account on file for the minimum amount due on the following day. If you choose auto-pay, we will charge your account for the amount you selected at set up.

Meritain Health<sup>®</sup>

For questions regarding your SimplePay Health Plan or updating payment options, please contact your SimplePay Health Valet 800-606-3564 healthvalet@simplepayhealth.com

Login to your member portal

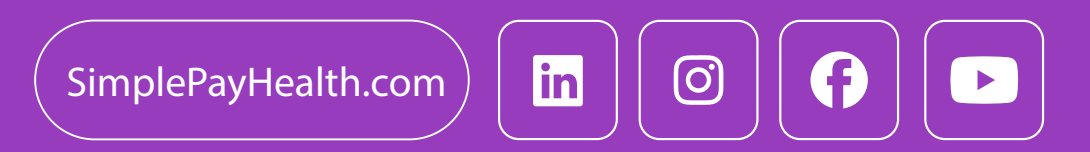